# MÓDULO DE EXTENSÃO (SIGAA)

TUTORIAL PARA REALIZAR INSCRIÇÃO EM CURSO E EVENTO DE EXTENSÃO

### Endereço para inscrições em cursos e eventos de Extensão https://sig.ufob.edu.br/sigaa/public/home.jsf

O cadastro tem 2 etapas:

- Primeira: cadastro no portal público com confirmação via e-mail
- Segunda: acessar o portal para realizar a inscrição no curso ou evento.

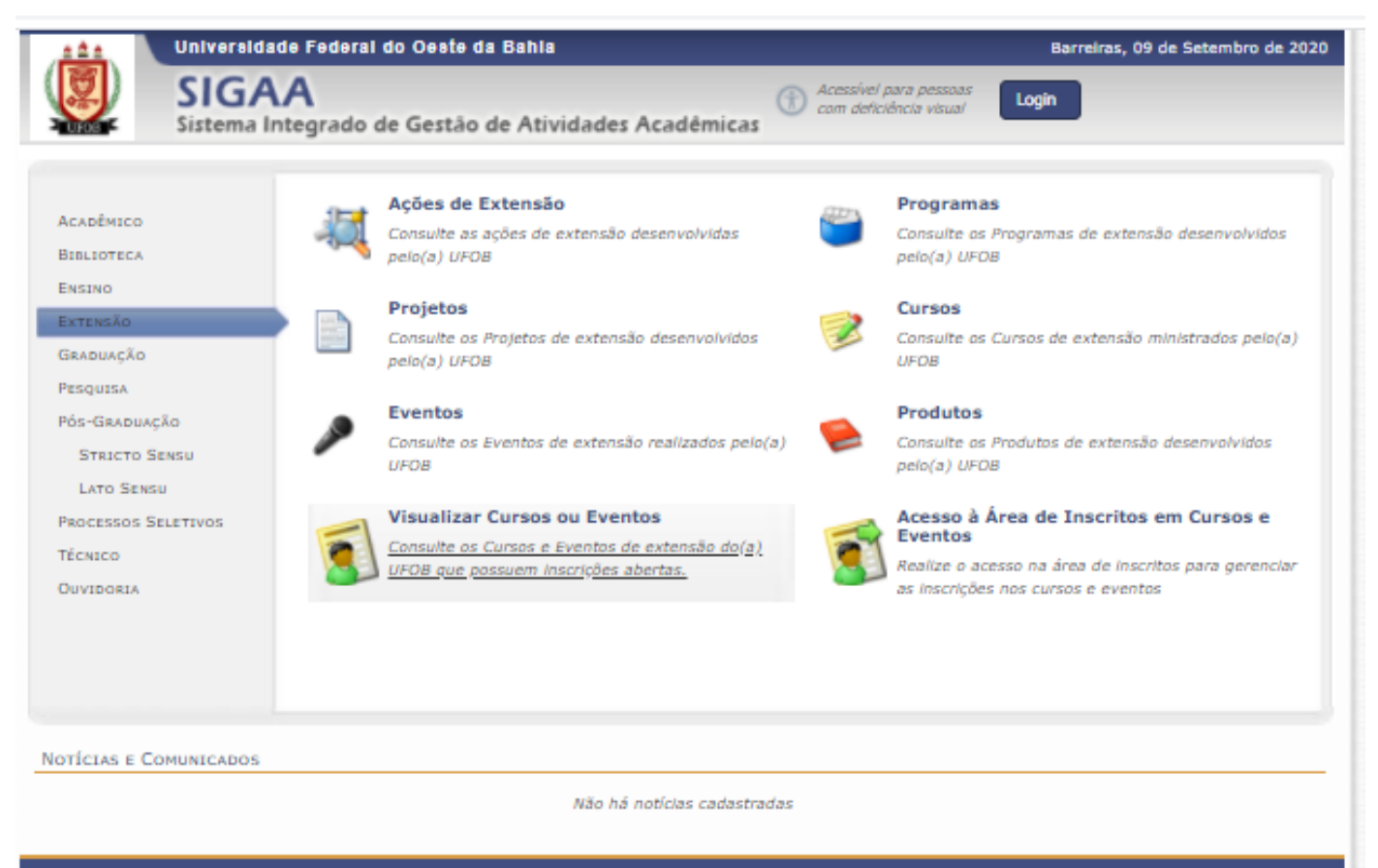

SIGAA | Pró-Reitoria de Tecnologia da Informação e Comunicação - (77) 3614-3560 🕘 | Copyright 🕲 2006-2020 - UFOB - sigjboss1.ufob.edu.br.instTimer v3.32.17

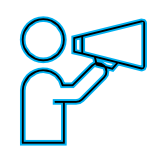

O Portal Público do SIGAA dá acesso a todos os cursos de Extensão ofertados pela UFOB Instruções para cadastro no Portal Público do SIGAA: **primeira etapa** 

#### Clique em "Inscrever-se" (ícone de seta)

| Universit                   | dade Federal do Oeste da Bahla               |                   |                                     | E                       | arreiras, 09 de      | Setembro de 2020   |
|-----------------------------|----------------------------------------------|-------------------|-------------------------------------|-------------------------|----------------------|--------------------|
| SIG                         | AA<br>Integrado de Gestão de Atividade       | s Acadêmica:      | Acessivel para p<br>com deficiência | vessoas<br>visua/ Login |                      |                    |
| LISTA DE CURSOS E E         | ventos de Extensão com Períodos              | DE INSCRIÇÃO      | O ABERTOS                           |                         |                      |                    |
|                             | BUSCA PO                                     | R AÇÕES DE E      | XTENSÃO                             |                         |                      |                    |
|                             | 🗌 Título da Ação:                            |                   |                                     |                         |                      |                    |
|                             | Tipo de TODOS V                              |                   |                                     |                         |                      |                    |
|                             | Area Temática: SELECIONE                     | ~                 |                                     |                         |                      |                    |
|                             | Coordenador:                                 |                   |                                     |                         |                      |                    |
|                             | Período: até                                 |                   | 9                                   |                         |                      |                    |
|                             |                                              | Filtrar           |                                     |                         |                      |                    |
|                             | 0                                            | 1 - 1 - 1 - R     |                                     |                         |                      |                    |
|                             | INSCRI                                       | CÕES ABERTAS      | (1)                                 | Mini Atividades         |                      |                    |
| Titulo                      |                                              | Tipo              | Inscrições<br>até To                | tal Aprovadas           | Vagas<br>Pendentes R | lestantes          |
| CURSO_Teste<br>Coordenação: |                                              | CURSO             | 30/09/2020 1                        | .00 0                   | 1                    | 100 🔍 🥥            |
|                             |                                              |                   |                                     |                         |                      |                    |
|                             | << vo                                        | itar ao menu prin | cipal                               |                         |                      |                    |
|                             |                                              |                   |                                     |                         |                      |                    |
| SIGAA   Pró-Reitoria de Tec | nologia da Informação e Comunicação - (77) 3 | 614-3560 🕲   Co   | pyright © 2006-2020                 | - UFOB - sigjbos        | s1.ufob.edu.br.      | instTimer v3.32.17 |
|                             |                                              |                   |                                     |                         |                      |                    |
|                             |                                              |                   |                                     |                         |                      |                    |

Instruções para cadastro no Portal Público do SIGAA:

Clique em "Ainda não possuo cadastro". Servidores da UFOB também devem fazer o cadastro. Os estudantes podem tanto fazer o cadastro quanto acessar a aba Extensão > Inscrições on-line em Ações de Extensão.

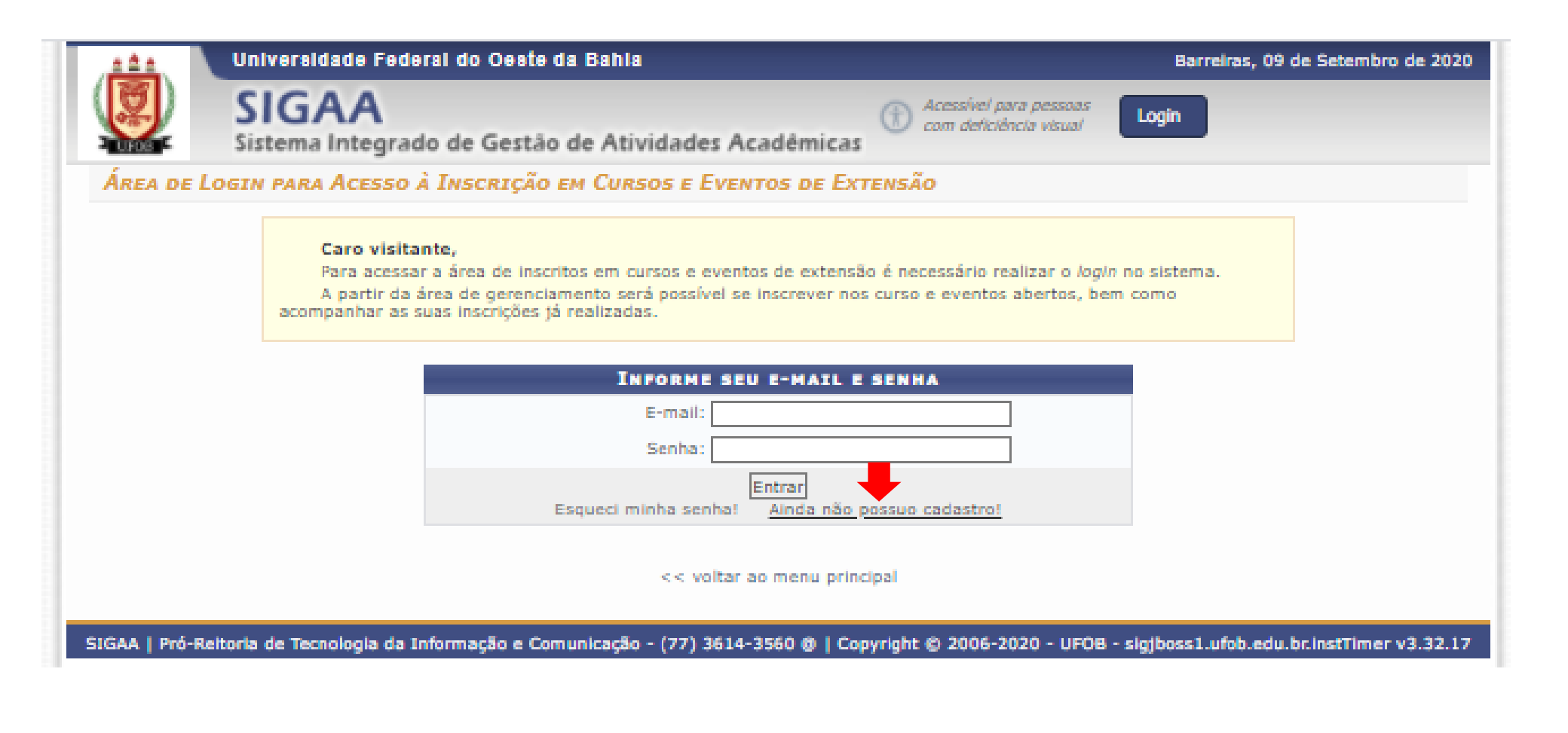

Instruções para cadastro no Portal Público do SIGAA:

- Insira os dados solicitados
- Ao final, selecione CADASTRAR

| SIGA<br>Sistema Int      | A<br>Jacobia da Gastão da Atividadas Académicas                                                                                               | Acessivel para pessoas                                             | _              |
|--------------------------|----------------------------------------------------------------------------------------------------|--------------------------------------------------------------------|----------------|
| ADASTRO NOS CURSOS       | regrado de Gestão de Atividades Academicas                                                                                                    | 🕕 com deficiência visual                                           | ogin           |
|                          | e Eventos de Extensão                                                                                                    |                                                                    |                |
| Cada<br>Obs<br>para o en | astre-se para poder se inscrever em algum dos cursos ou ev<br>ervação: Para que o cadastro seja efetivado é preciso conf<br>dereço informado. | ventos de extensão oferecidos.<br>Irmá-lo por meio de um e-mail qu | e será enviado |
|                          | FORMULÁRIO DE CAD                                                                                                    | ASTRO                                                              |                |
| DADOS PESSOAIS           |                                                                                                    |                                                                    |                |
| Estrangeiro:             |                                                                                                    |                                                                    |                |
| CPF: *                   |                                                                                                    |                                                                    |                |
| Passaporte:              |                                                                                                    |                                                                    |                |
| Nome Completo: *         |                                                                                                    |                                                                    |                |
| Data de Nascimento: *    | Ex.:(dd/mm/aaaa)                                                                                                    |                                                                    |                |
|                          |                                                                                                    |                                                                    |                |
| ENDEREÇO                 |                                                                                                    |                                                                    |                |
| Rua/Av.: *<br>Bairro: *  | Clique na lupa para buscar o endereço de                                                                                                    | o CEP Informado)<br>Número: *                                      | ]              |
| Complemento:             |                                                                                                    |                                                                    |                |
| UF: *                    | Bahia                                                                                                    | Município: * Salvador                                              | ~              |
| CONTATO                  |                                                                                                    |                                                                    |                |
| Telefone Fixo:           | (XX) XXXX-XXXX                                                                                                    | Celular:                                                           | (XX) XXXX-XXXX |
| AUTENTICAÇÃO             |                                                                                                    |                                                                    |                |
| E-m                      | all: *                                                                                                    |                                                                    |                |
| Confirmação de E-m       | ail: *                                                                                                    |                                                                    |                |
| Sen                      | ha:*                                                                                                    |                                                                    |                |
| Confirmação de Sen       | ha:*                                                                                                    |                                                                    |                |
|                          |                                                                                                    |                                                                    |                |
|                          | Cadastrar<br>Campos de preserbimento (                                                                                                    | obrigatório.                                                       |                |
|                          |                                                                                                    |                                                                    |                |
|                          | << Voltar                                                                                                    |                                                                    |                |
|                          |                                                                                                    |                                                                    |                |

#### Instruções para cadastro no Portal Público do SIGAA: confirmação de cadastro

#### O sistema encaminhará uma mensagem para o seu e-mail para finalização do cadastro

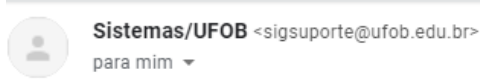

20:41 (há 21 minutos) 🔥 🔦

# ESTE E-MAIL FOI GERADO AUTOMATICAMENTE PELO SISTEMA SIGAA. POR FAVOR, NÃO RESPONDÊ-LO.

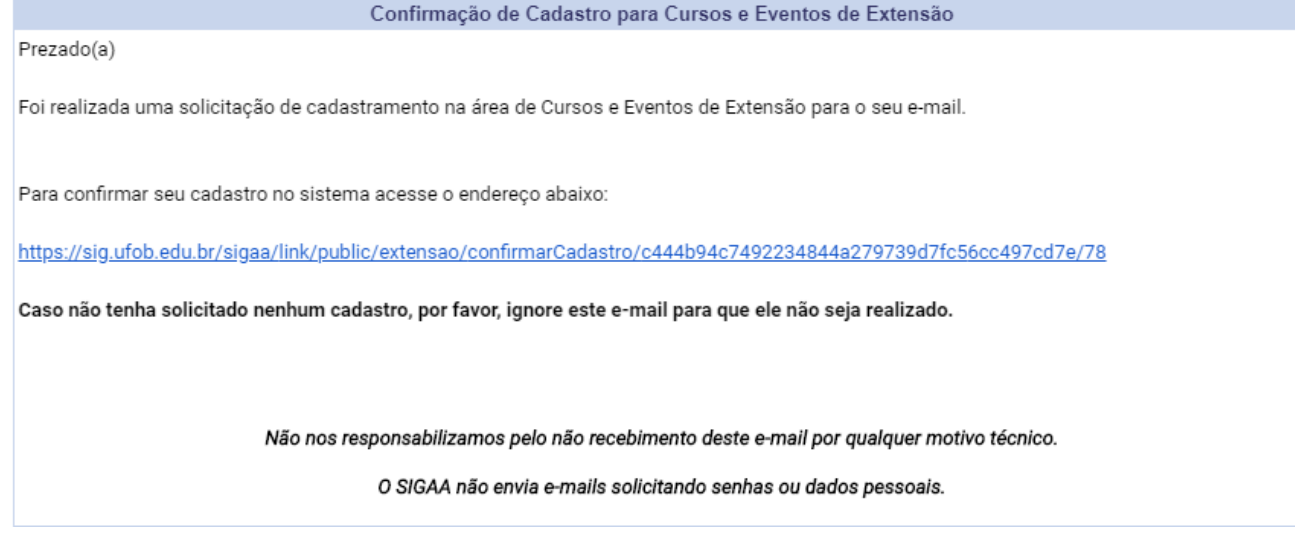

Instruções para inscrição no curso/evento (segunda etapa):

Após a finalização do cadastro no Portal Público do SIGAA da UFOB, acesse o endereço para inscrições em cursos/eventos de Extensão <u>https://sig.ufob.edu.br/sigaa/public/home.jsf</u>

Selecione VISUALIZAR CURSOS OU EVENTOS

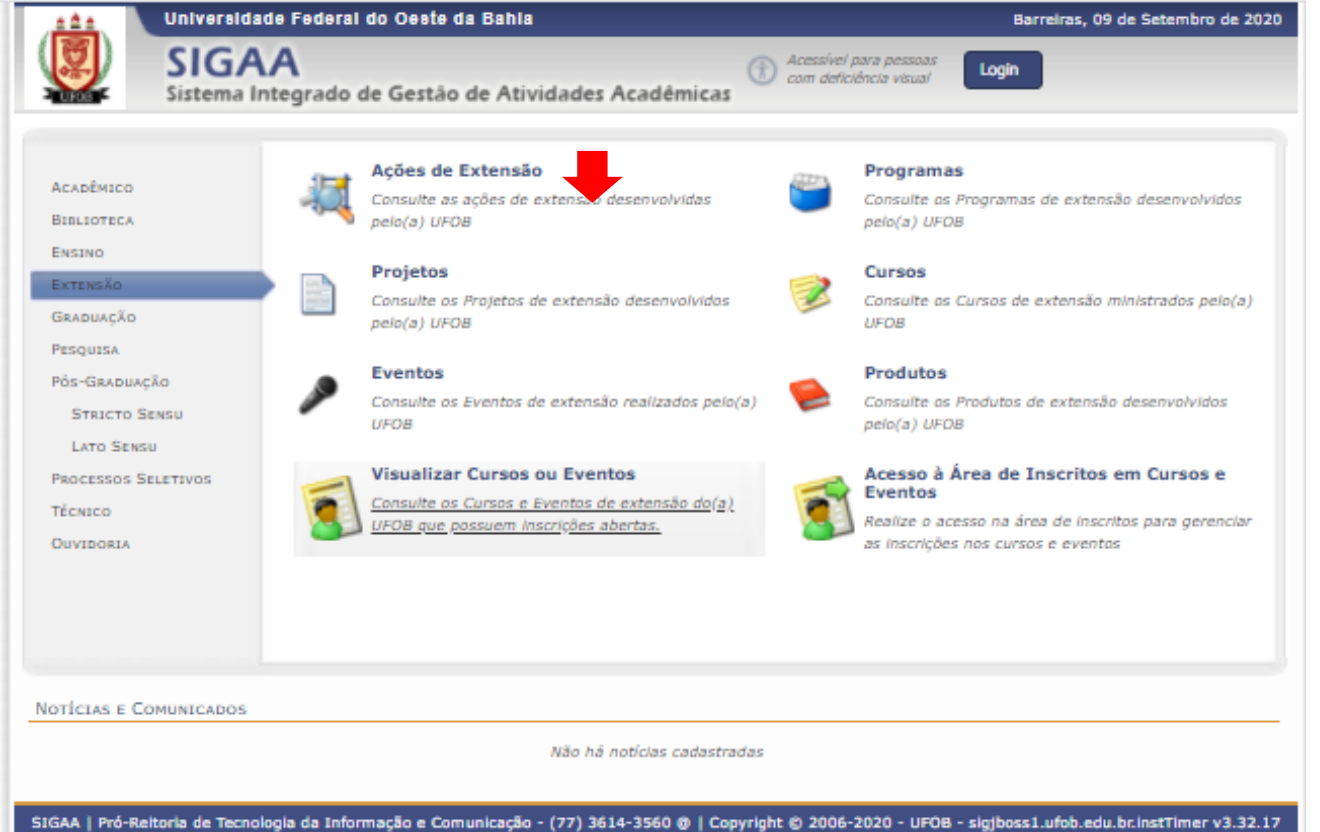

### Clique em "Cursos e Eventos Abertos"

Clique em "Inscrever-se" (ícone de seta) referente ao curso ou evento de seu interesse.

| Univ                   | reraldade Federal do Oeste da Bahla        |                          |                                  |                           | Barreiras,           | 09 de Seter    | mbro de 2020 |              |
|------------------------|--------------------------------------------|--------------------------|----------------------------------|---------------------------|----------------------|----------------|--------------|--------------|
| Sist                   | GAA<br>ema Integrado de Gestão de Ativia   | dades Acadêmicas         | (f) Acessível pa<br>com deficiên | va pessoas<br>ncla visual | Login                |                |              |              |
| LISTA DE CURSO         | s e Eventos de Extensão com Perí           | odos de Inscrição        | ABERTOS                          |                           |                      |                |              |              |
|                        | Busc                                       | A POR AÇÕES DE EX        | TENSÃO                           |                           |                      |                |              |              |
|                        | 🗌 Título da Ação:                          |                          |                                  |                           |                      |                |              |              |
|                        | □ Tipo de<br>Atividade: TODOS ✔            |                          |                                  |                           |                      |                |              |              |
|                        | Area Temática: SELECIONE -                 | ··· V                    |                                  |                           |                      |                |              |              |
|                        | Coordenador:                               |                          |                                  |                           |                      |                |              |              |
|                        | Período:                                   | 🔳 até 📃 🔳                |                                  |                           |                      |                |              |              |
|                        |                                            | Filtrar                  |                                  |                           |                      |                |              |              |
|                        | 🔍: Ver Detalhes do Curso ou E              | vento de Extensão. 🎱:    | Inscrever-se                     | : Mini Ativid             | ades.                |                |              |              |
|                        | I                                          | NSCRIÇÕES ABERTAS (      | 1)                               |                           |                      |                |              |              |
| itulo                  |                                            | Tipo                     | Inscrições<br>até                | Total Aprova              | Vagas<br>adas Pender | tes Restar     | ntes         |              |
| Ordenação: 1           |                                            | CURSO                    | 30/09/2020                       | 100                       | 0                    | 1              | 100 🔍 🥥      |              |
|                        |                                            | << voltar ao menu princi | pal                              |                           |                      |                |              | Inscrever-se |
|                        |                                            |                          |                                  |                           |                      |                |              |              |
| SIGAA   Pró-Reitoria d | e Tecnologia da Informação e Comunicação - | (77) 3614-3560 @   Cop   | right © 2006-20                  | 020 - UFOB - si           | igjboss1.ufob.       | edu.br.instTir | mer v3.32.17 |              |
|                        |                                            |                          |                                  |                           |                      |                |              |              |

#### Insira seu e-mail e senha

# Clique em "ENTRAR"

| <u>* * * *</u> | Un       | versidade Federal do Oeste da Bahia                                                                                                    |                                                                                                    | Barreiras, 20 de Outubro de 2020    |
|----------------|----------|----------------------------------------------------------------------------------------------------|----------------------------------------------------------------------------------------------------|-------------------------------------|
|                | Sis      | IGAA<br>tema Integrado de Gestão de Atividad                                                                                                    | es Acadêmicas                                                                                                    | in                                  |
| ÁREA DE        | LOGIN    | PARA ACESSO À INSCRIÇÃO EM CURSOS E                                                                                                    | Eventos de Extensão                                                                                                    |                                     |
|                |          | <b>Caro visitante,</b><br>Para acessar a área de inscritos em cursos e<br>A partir da área de gerenciamento será poss<br>acompanhar as suas inscrições já realizadas. | eventos de extensão é necessário realizar o <i>login</i> no sis<br>ível se inscrever nos curso e eventos abertos, bem com | stema.<br>o                         |
|                |          | INFORM                                                                                                    | E SEU E-MAIL E SENHA                                                                                                    |                                     |
|                |          | E-mai                                                                                                    | :                                                                                                    |                                     |
|                |          | Senha                                                                                                    | :                                                                                                    |                                     |
|                |          | Esqueci minha se                                                                                                    | enha! Ainda não possuo cadastro!                                                                                          |                                     |
|                |          | << 1                                                                                                    | /olcar ao menu principai                                                                                                  |                                     |
| SIGAA   Pró-   | Reitoria | de Tecnologia da Informação e Comunicação - (77)                                                                                                    | 3614-3560 @   Copyright © 2006-2020 - UFOB - sigjb                                                                        | oss1.ufob.edu.br.instTimer v3.32.17 |

# Clique em "CURSOS E EVENTOS ABERTOS"

|                   | Universidad        | le Federal do Oeste da Bahla Barreiras, 09 de :                                                                                                    | Setembro de 2 |
|-------------------|--------------------|----------------------------------------------------------------------------------------------------|---------------|
|                   | SIGA<br>Sistema In | A Cessivel para pessoas Login tegrado de Gestão de Atividades Acadêmicas                                                                                     |               |
| Participa         | nte: daniccala     | ido@gmail.com                                                                                                    | SAIR          |
| ALTERAR CADASTRO  |                    |                                                                                                    |               |
| CURSOS E EVENTOS  | ABERTOS            |                                                                                                    |               |
| Meus Cursos e Eve | INTOS              | Seja bem-vindo(a)                                                                                                    |               |
|                   |                    | Por esta área interna, é possível se inscrever em cursos e eventos de extensão, consultar as ações já inscri<br>emitir certificados, entre outras operações. | tas,          |
|                   |                    |                                                                                                    |               |
|                   |                    |                                                                                                    |               |
|                   |                    | Página Inicial                                                                                                    |               |
| SIGAA   Pró-Reit  | ada de Tecnolo     |                                                                                                    | antimar v2.2  |

Instruções para inscrição no curso:

Clique em "Inscrever-se" (ícone verde) referente ao curso ou evento de seu interesse

|              |                                   |                            |                     |                    |           |              | _         |           |   |
|--------------|-----------------------------------|----------------------------|---------------------|--------------------|-----------|--------------|-----------|-----------|---|
| Participant  | e: daniccalado@gmail.com          | <b>D</b> (                 | T                   | 4                  |           |              |           | SAIR      |   |
| LISTA DE CUR | SOS E EVENTOS DE EXTENSÃO         | COM PERIODOS I             | DE INSCRIÇÃO I      | ABERTOS            |           |              |           |           |   |
|              | Caro Usuário(a),                  |                            |                     |                    |           |              |           |           |   |
|              | Abaixo estão listados os cu       | rsos ou eventos de e       | xtensão que possi   | uem períodos de    | inscrição | abertos.     |           |           |   |
|              | Os cursos e eventos listado       | s em <b>verde</b> são curs | ios ou eventos cuj  | a inscrição já foi | realizada |              |           |           |   |
|              | Observação: Caso o curso          | ou evento possua m         | nini atividades, só | será possível se   | inscrever | nelas após r | ealizar   |           |   |
|              | inscrição na atividade principal. |                            |                     |                    |           |              |           |           |   |
|              |                                   | BUSCA POR                  | Ações de Ex         | TENSÃO             |           |              |           |           |   |
|              | 🗌 Título da Ação:                 |                            |                     |                    |           |              |           |           |   |
|              | Tipo de                           | odos 🗙                     |                     |                    |           |              |           |           |   |
|              | Área Temática:                    | SELECIONE                  | ×                   |                    |           |              |           |           |   |
|              | Coordenador:                      |                            |                     |                    |           |              |           |           |   |
|              | Período:                          | 💷 até                      |                     |                    |           |              |           |           |   |
|              |                                   |                            | Filtrar             |                    |           |              |           |           |   |
|              |                                   |                            |                     |                    |           |              |           |           |   |
|              | 🝳: Inscr                          | ever-se 🗣: Ver De          | talhes do Curso     | ou Evento de E     | xtensão.  |              |           |           |   |
|              | 🔨: Visua                          | izar Períodos de II        | iscrição Abertos    | para as Mini A     | tividades |              |           |           |   |
|              |                                   | Inscriç                    | OES ABERTAS (       | 1)<br>Inscrições   |           | V            | agas      | •         |   |
| Titulo       |                                   |                            | Tipo                | até                | Total A   | provadas I   | Pendentes | Restantes |   |
| CURSO_Teste  | A CRISTINA CALADO                 |                            | CURSO               | 30/09/2020         | 100       | 0            | 1         | 100 🕻     | 6 |

# Selecione CONFIRMAR INSCRIÇÃO

| Universidade Federal do Oeste da Bahla                                                                                                   | Barreiras, 09 de Setembro de 2020    |
|----------------------------------------------------------------------------------------------------|--------------------------------------|
| SIGAA<br>Sistema Integrado de Gestão de Atividades Acadêmicas                                                                            | jîn                                  |
| Você já realizou uma inscrição para essa atividade, caso se inscreva de novo as anteriores serão cancel                                  | ladas.<br>(x) fechar mensagens       |
| Participante: daniccalado@gmail.com                                                                                                    | SAIR                                 |
| INSCREVE-SE NO CURSO OU EVENTO DE EXTENSÃO SELECIONADO                                                                                   |                                      |
| Caro Usuário,<br>Abaixo o formulário de inscrição no CURSO <b>CURSO_Teste</b>                                                            |                                      |
| Formulário de Inscrição                                                                                                    |                                      |
| DADOS DA ATIVIDADE                                                                                                    |                                      |
| Coordenador:<br>Vagas Restantes: 100<br>Unidade Proponente:<br>Essa inscrição exige a confirmação do coordenador para que seja efetivada |                                      |
| INSTRUÇÕES                                                                                                    |                                      |
| teste                                                                                                    |                                      |
| VÍNCULO                                                                                                    |                                      |
| Instituição: 💣                                                                                                    |                                      |
| ARQUIVO                                                                                                    |                                      |
| Descrição do Arquivo:                                                                                                    |                                      |
| Arquivo: Escolher ficheiro Nenhum ficheiro selecionado                                                                                   |                                      |
| Confirmar Inscrição Cancelar                                                                                                    |                                      |
| Página Inicial                                                                                                    |                                      |
| SIGAA   Pró-Reitoria de Tecnologia da Informação e Comunicação - (77) 3614-3560 @   Copyright © 2006-2020 - UFOB - sigit                 | ooss1.ufob.edu.br.instTimer v3.32.17 |